## **Reporting Attendance in PowerSchool for Aquinas MS/HS**

Notifying your child's school of an absence just got easier! Simply login to your <u>PowerSchool</u> <u>Parent Portal</u> via a web browser (e.g. Chrome, Safari, Edge) and follow these instructions. All families with students in 6th – 12th grade are welcome to use the PowerSchool Attendance Monitor to report an absence. School attendance phone lines will still be available; however, our preferred method for receiving absences is via PowerSchool as it helps create greater efficiencies for our school office teams. (Note: At this time, the PowerSchool app does not support attendance so you will need to login to your account via a web browser.)

• Click Attendance Monitor from the left navigation menu.

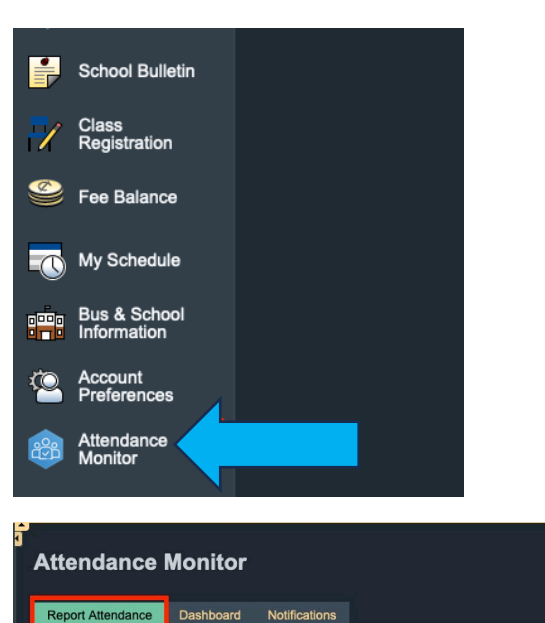

Reported On

Report R

- Select the Report Attendance tab.
- Click Report New Attendance.

- Enter the Absence Date (leaving the second date blank to report for today only).
- Select from the What is the reason for the absence drop-down menu.
- Select Yes or No in the Is this absence for the whole day drop-down menu.
- If **No** is selected the user will be prompted to enter the **Time Range**.
- Enter an explanation in the **Explanation** text box.
- Click Submit.

| Create Attendance Report                                        |                         |
|-----------------------------------------------------------------|-------------------------|
| Student Name                                                    | M                       |
| Absence Date                                                    | 07/20/2023 - MM/DD/YYYY |
| E Leave second date empty if only reporting single day absence. |                         |
| What is the reason for the absence?                             | Please Select v         |
| Is this absence for the whole day?                              | Yes v                   |
| Explanation                                                     |                         |
|                                                                 | Submit                  |
|                                                                 |                         |

Report Attendance

Edit